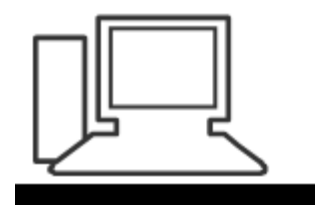

www.computeria-olten.ch Monatstreff für Menschen ab 50

Merkblatt 209

### Signaturen einfügen

Outlook, Gmail, Bluewin, Thunderbird

Manfred Peier, August 2022

#### Outlook (365/2019/2021) auf Datei klicken

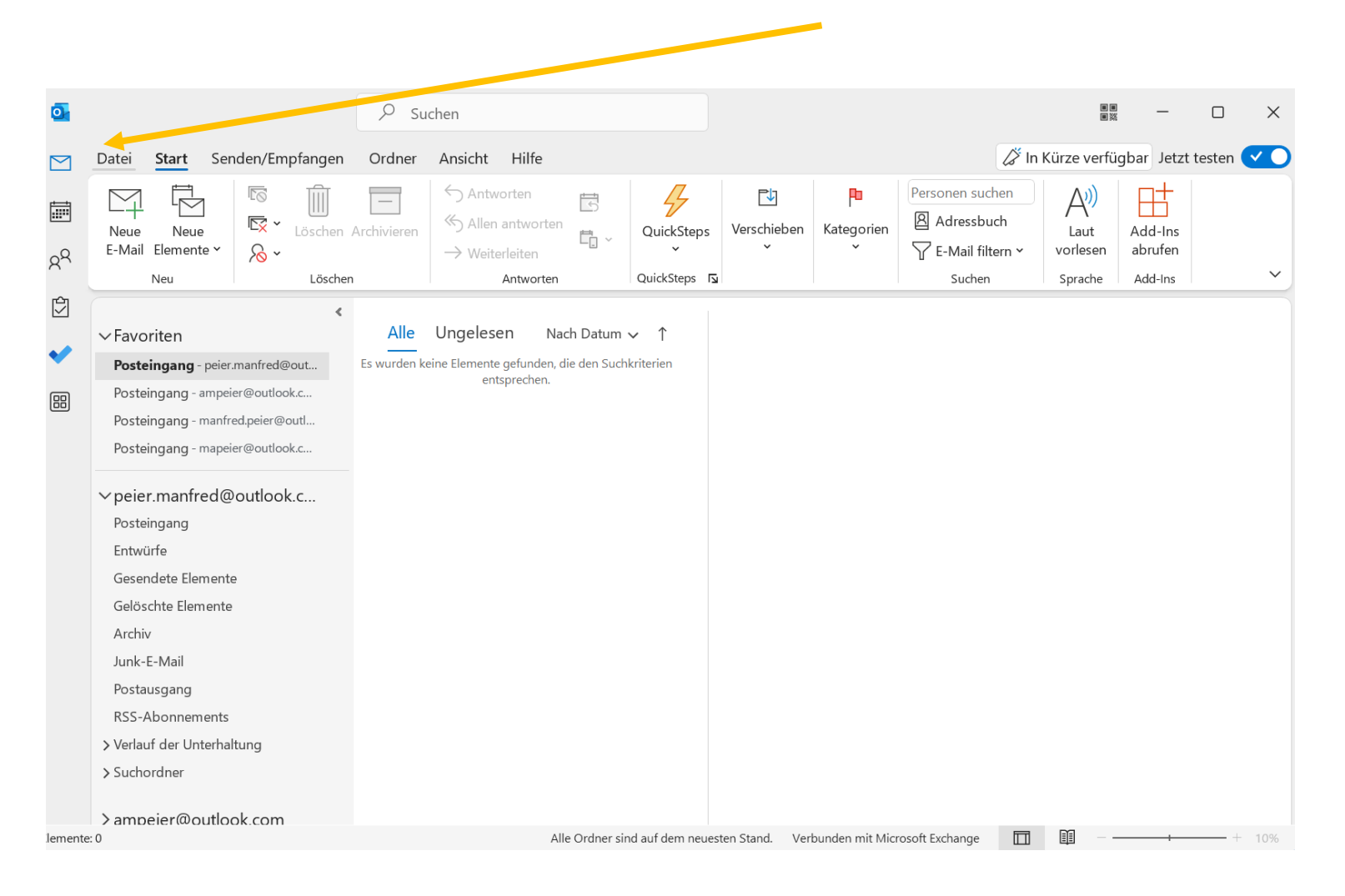

#### Optionen auswählen

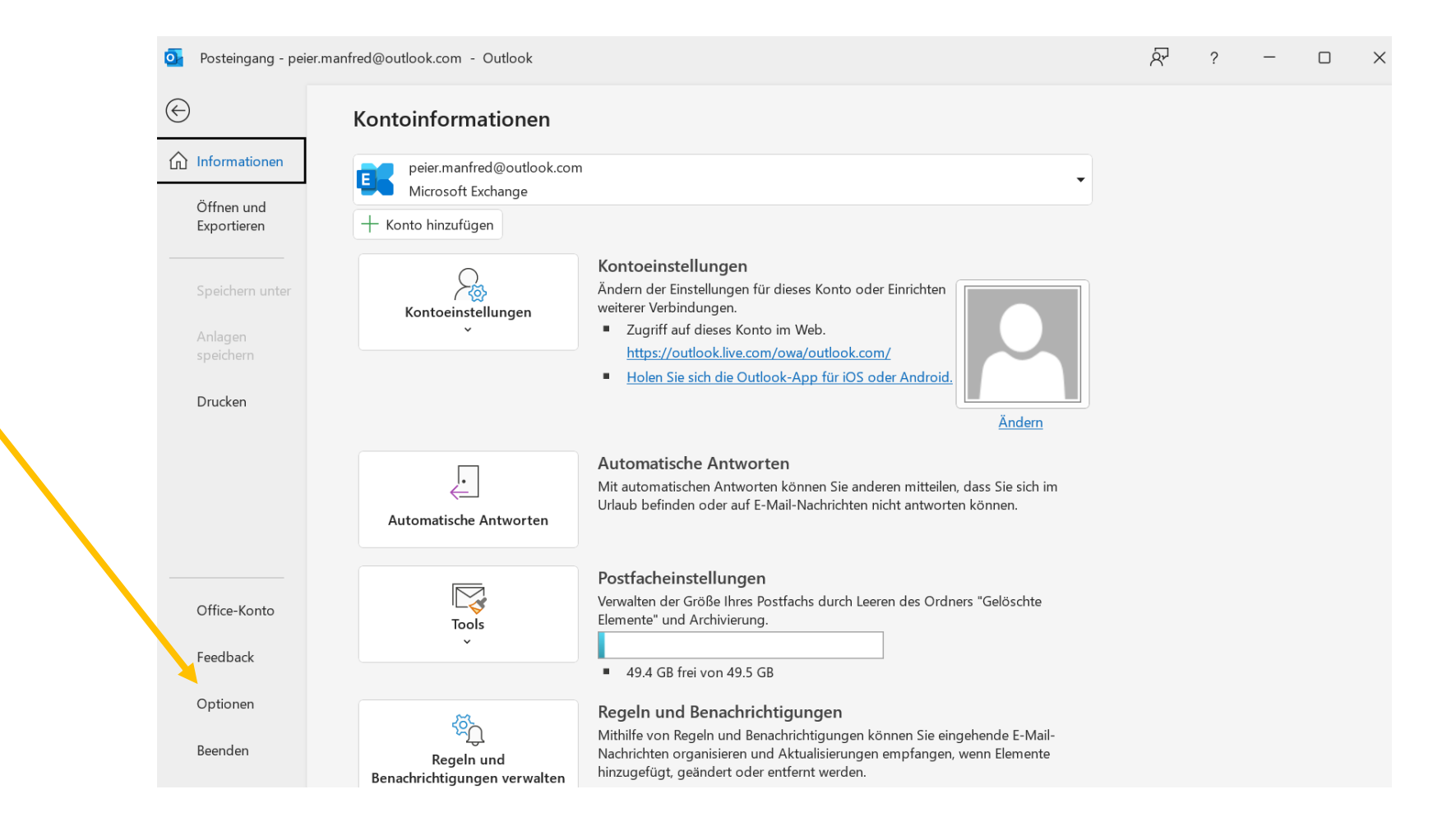

#### E-Mail anwählen

| Outlook-Optionen                                                        |                                                                                                    | ?    | $\times$ |
|-------------------------------------------------------------------------|----------------------------------------------------------------------------------------------------|------|----------|
| Allgemein<br>E-Mail                                                     | Allgemeine Optionen für das Arbeiten mit Outlook                                                                                                    |      |          |
| Kalender                                                                | Cloudspeicheroptionen                                                                                                    |      |          |
| Personen                                                                | Meine Outlook-Einstellungen in der Cloud speichern (Neustart von Outlook erforderlich)                                                                                                    |      |          |
| Aufgaben                                                                | Benutzeroberflächenoptionen                                                                                                    |      |          |
| Suchen<br>Sprache<br>Barrierefreiheit<br>Erweitert<br>Menüband anpassen | Bei Verwendung mehrerer Anzeigen:<br>● Für optimales Aussehen optimieren<br>○ Für Kompatibilität optimieren (Neustart der Anwendung erforderlich)<br>✓ Minisymbolleiste für die Auswahl anzeigen<br>↓ Livevorschau aktivieren<br>● Livevorschau aktivieren                                                     |      |          |
| Symbolleiste für den Schnellzugriff                                     |                                                                                                    |      |          |
| Add-Ins<br>Trust Center                                                 | Microsoft Office-Kopie personalisieren         Benutzername:       Peier Manfred         Initialen:       PM         Immer diese Werte verwenden, unabhängig von der Anmeldung bei Office         Office-Hintergrund:       Ohne Hintergrund ▼         Office-Design:       ▼         Datenschutzeinstellungen |      |          |
|                                                                         | Startoptionen                                                                                                    | Abbr | echen    |

#### Signaturen anklicken

#### 2 **Outlook-Optionen** X . Allgemein 🏳 Ändern Sie die Einstellungen für von Ihnen erstellte und empfangene Nachrichten. E-Mail Nachrichten verfassen Kalender Personen Ändern Sie die Bearbeitungseinstellungen für Nachrichten. Editoroptionen. Aufgaben Nachricht in diesem <u>F</u>ormat verfassen: HTML Suchen abç 🔽 Vor dem <u>S</u>enden immer die Rechtschreibung prüfen Rechtschreibung und AutoKorrektu Sprache $\checkmark$ 🗹 Originalnachricht bei Antworten und Weiterleitungen ignorieren Barrierefreiheit Erweitert Erstellen oder ändern Sie Signaturen für Nachrichten. Signaturen... 1 Menüband anpassen A<sup>a</sup> Verwenden Sie Briefpapier, um Standardschriftart und Formatvorlagen sowie Farben und Hintergründe zu ändern Symbolleiste für den Schnellzugriff Briefpapier und Schriftarten... Farben und Hintergründe zu ändern. Add-Ins **Outlook-Bereiche** Trust Center Passen Sie die Art an, in der Elemente bei Verwendung des Lesebereichs als gelesen markiert Lesebereich... werden. Nachrichteneingang Beim Eintreffen neuer Nachrichten: ✓ Sound wiedergeben <u>Kurzzeitig den Mauszeiger verändern</u> Briefumschlagsymbol in der Taskleiste anzeigen Desktopbenachrichtigung an<u>z</u>eigen Vorschau für rechtegeschützte Nachrichten aktivieren (kann die Leistung verschlechtern) -OK Abbrechen

"Neu" anklicken

| Signatur <u>z</u> um Bea   | rbeiten auswählen        |           | Standardsignatur        | auswählen –   |                    |   |
|----------------------------|--------------------------|-----------|-------------------------|---------------|--------------------|---|
|                            |                          |           | E-Mail- <u>K</u> onto:  | peier.manfre  | d@outlook.com      |   |
|                            |                          |           | Neue Nachr <u>i</u> cht | en:           | (ohne)             |   |
|                            |                          |           | Antworten/ <u>W</u> ei  | terleitungen: | (ohne)             |   |
| Löschen                    | <u>N</u> eu Speichern Um | nbenennen |                         |               |                    |   |
| Signa <u>t</u> ur bearbeit | en                       |           |                         |               |                    |   |
| Calibri (Textkö            | per) 🗸 11 🗸 <b>F</b> K U | Auton     | natisch 🗸               |               | 📓 Visitenkarte 📑 🕀 | ) |
|                            |                          |           |                         |               |                    |   |
|                            |                          |           |                         |               |                    |   |
|                            |                          |           |                         |               |                    |   |
|                            |                          |           |                         |               |                    |   |
|                            |                          |           |                         |               |                    |   |
|                            |                          |           |                         |               |                    |   |
|                            |                          |           |                         |               |                    |   |
|                            |                          |           |                         |               |                    |   |
|                            |                          |           |                         |               |                    |   |
|                            |                          |           |                         |               |                    |   |

#### Einen Namen für die Signatur festlegen

| chern | Umbenennen           |               |       |  |
|-------|----------------------|---------------|-------|--|
|       | Neue Signatur        | ?             | ×     |  |
| ΕI    | Namen für diese Sign | atur eingeben | :     |  |
|       |                      |               |       |  |
|       | ОК                   | Abbr          | echen |  |
|       |                      |               |       |  |
|       |                      |               |       |  |

# Signatur ausfüllen und nachher mit festgelegtem Namen auswählen

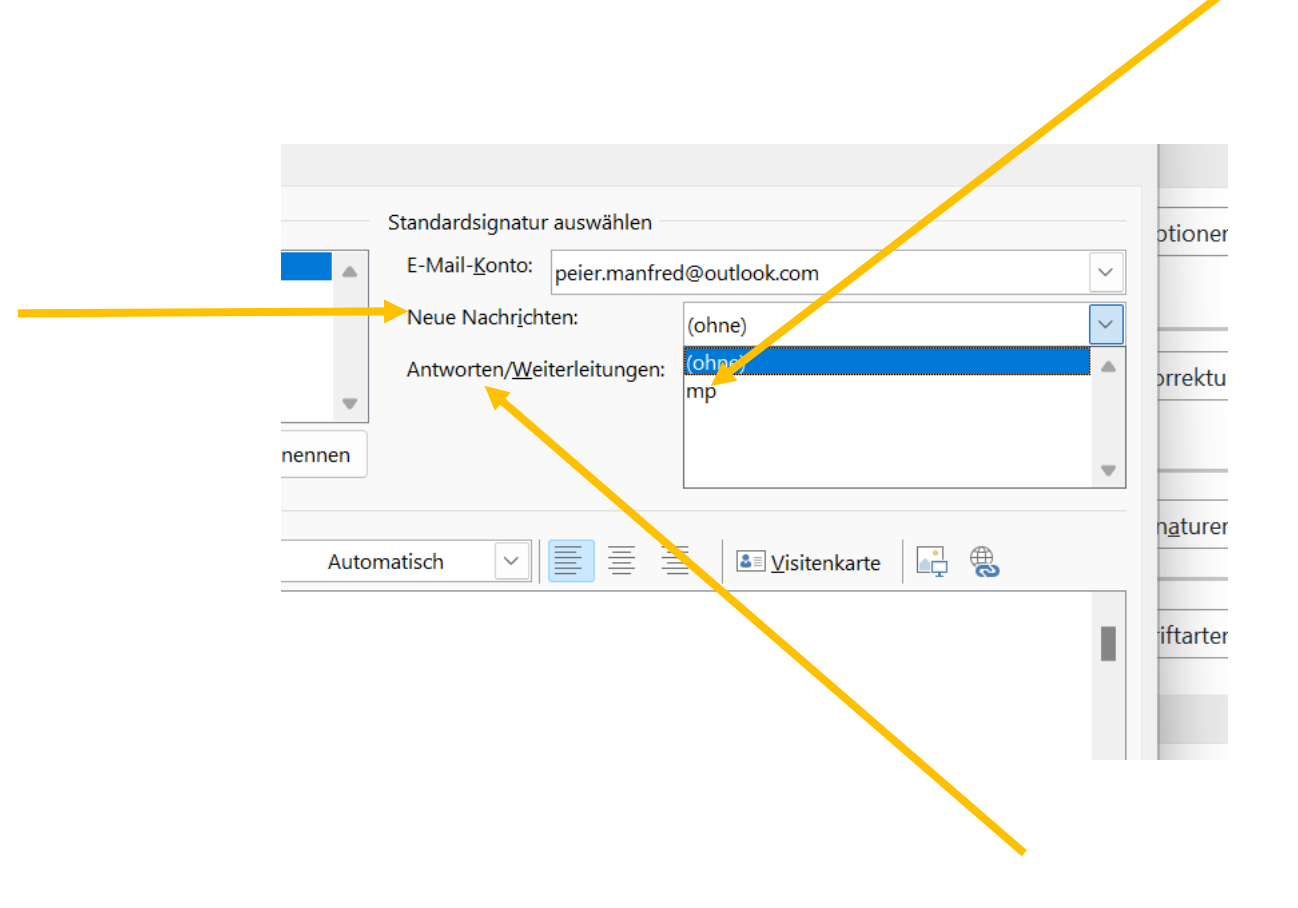

#### Intergriertes Mailprogramm von WIN 10/11

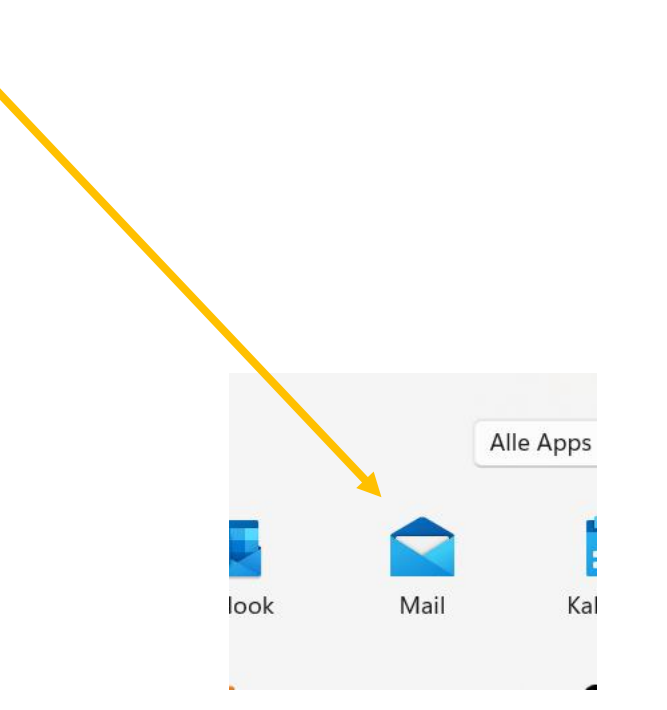

#### "Zahnrad" (Einstellungen) klicken

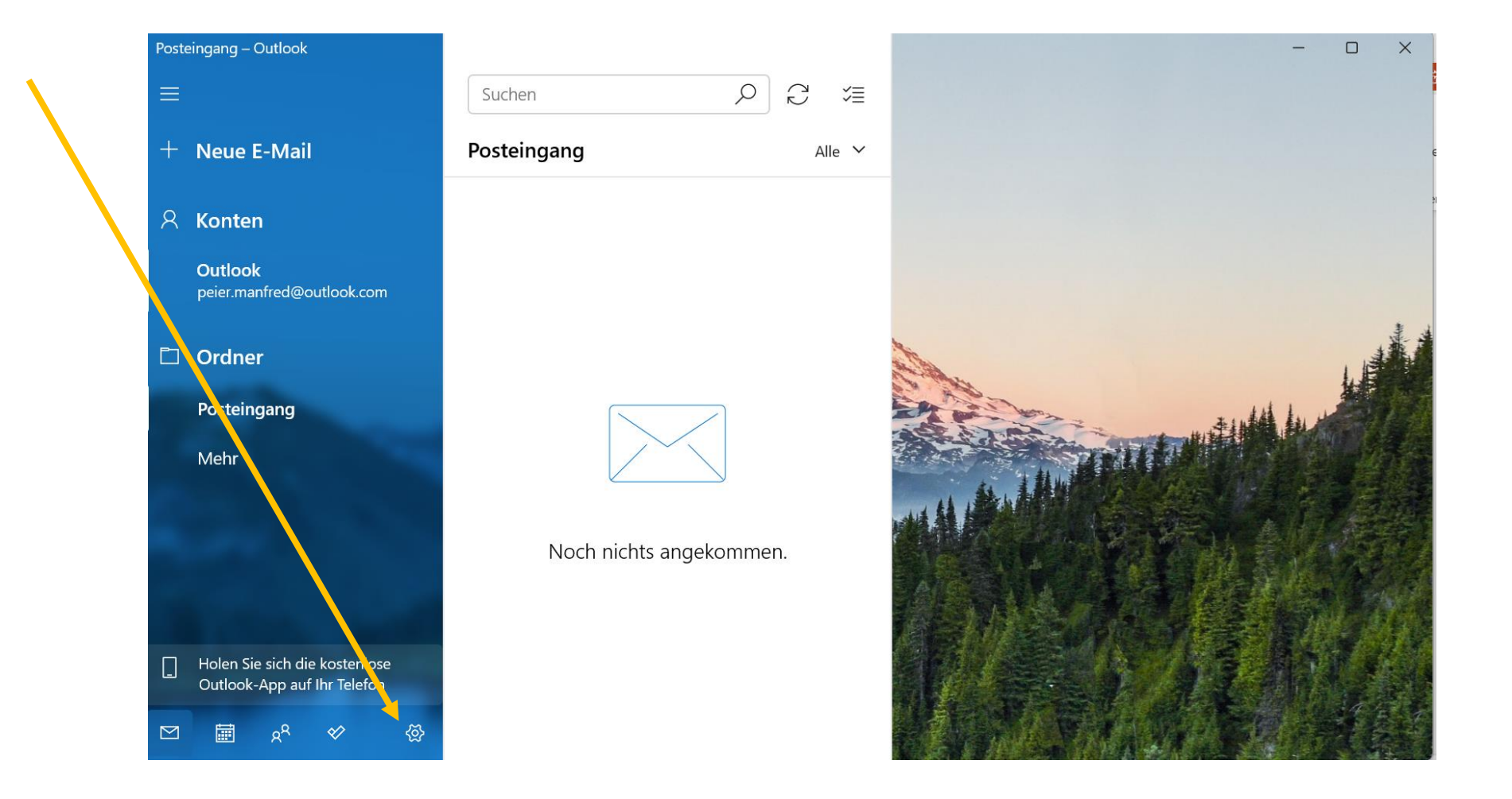

#### Signatur anklicken

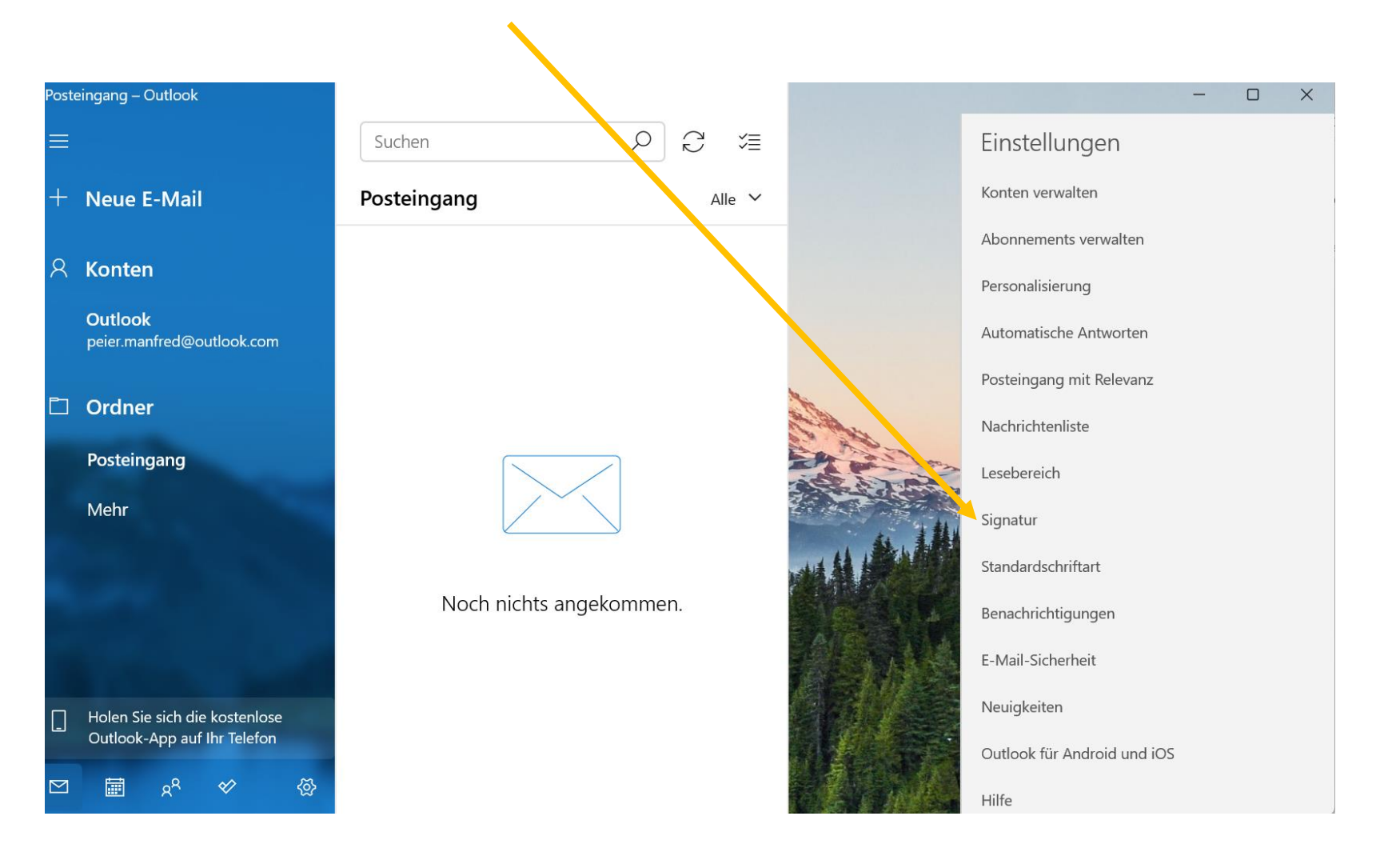

### "gesendet von Mail…" löschen und durch eigene Signatur ersetzen. Danach speichern

| Auf a      | alle Konten a         | anwenden             |                   |      |  |
|------------|-----------------------|----------------------|-------------------|------|--|
| E-Mail-Sig | natur verwe           | nden                 |                   |      |  |
| F          | <u>к U</u>            | A Ca                 | alibri (Textk 🗸 🗸 | 11 ~ |  |
| Gesende    | t von <u>Mail</u> füı | <sup>-</sup> Windows |                   |      |  |
|            |                       |                      |                   |      |  |
|            |                       |                      |                   |      |  |
|            |                       |                      |                   |      |  |

## Mailprogramm Thunderbird

"extras" auswählen

| <u>)</u> ate | i <u>B</u> earbeiten <u>A</u> nsicht Navigation                                                                                                    | n <u>N</u> achricht Extras <u>H</u> ilfe — 🗆                                                                                                    | ×          |   |
|--------------|----------------------------------------------------------------------------------------------------|----------------------------------------------------------------------------------------------------|------------|---|
| $\boxtimes$  | Desteingang                                                                                                    |                                                                                                    |            |   |
| R            | 🖂 Abrufen 🗸 🖉 Verfassen                                                                                                    | Schlagwörter V ilf Schnellfilter                                                                                                    | ] ≡        |   |
| <b></b>      | Ordner                                                                                                    | With the second data and the second data and the second da |            | ) |
| 9            | V R m.peier@yetnet.ch                                                                                                    | Le     Arr     Detreff         Nur Nachrichten mit Anhang auflisten     Arr       Datum                                                                                                    | ^ <b>E</b> | • |
| \$\$         | <ul> <li>I cotchigung</li> <li>Entwürfe</li> <li>Gesendet</li> <li>Junk</li> <li>Papierkorb</li> <li>Entwürfe</li> <li><b>Okale Ordner</b></li> <li>Papierkorb</li> <li>Postausgang</li> <li>Outlook-Import</li> </ul> |                                                                                                    |            |   |
| I←           | ((0))                                                                                                    | Ungelesen: 0                                                                                                    | Gesamt: 0  |   |

#### Konteneinstellungen anklicken

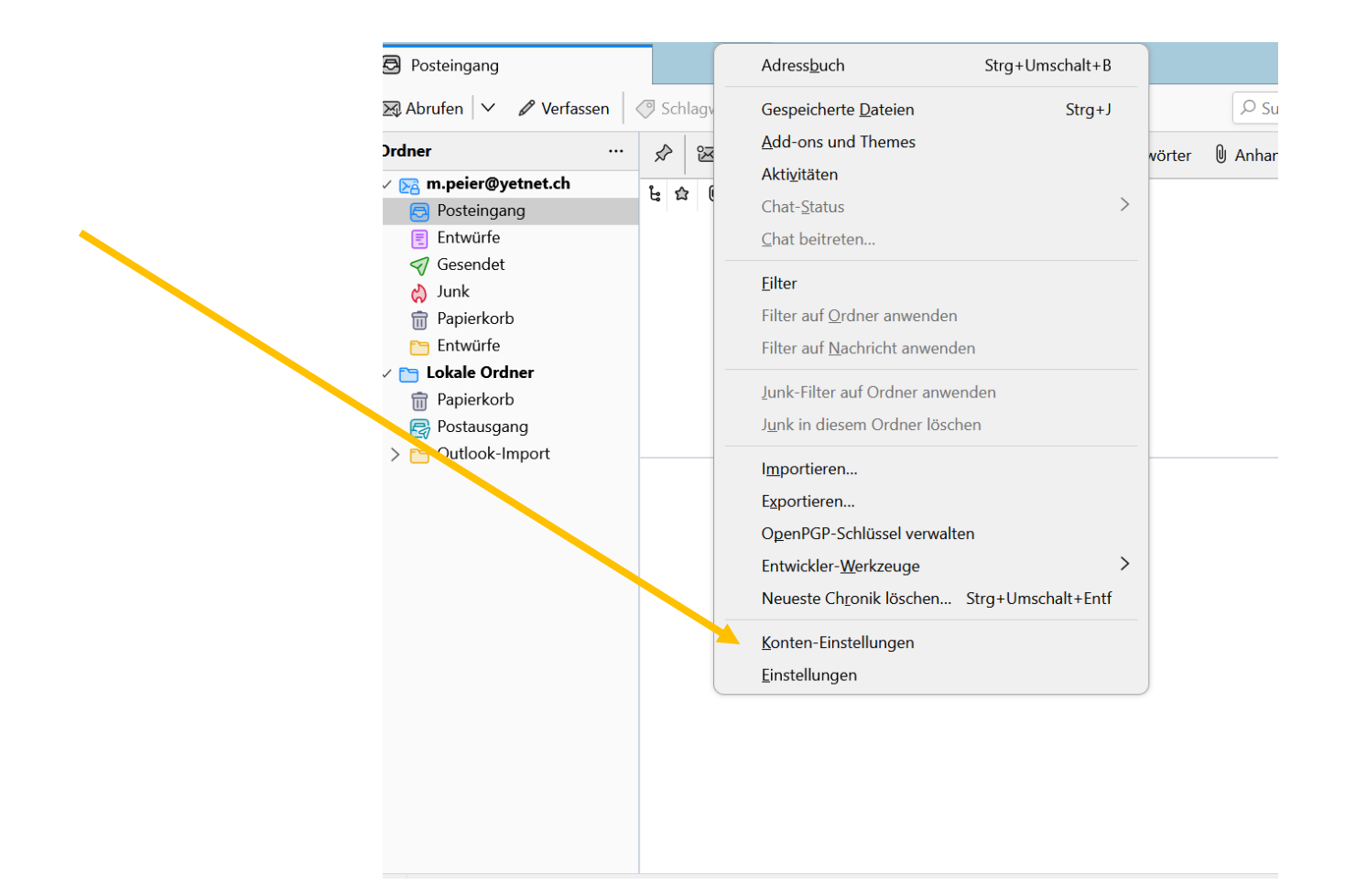

#### Text eingeben und Thunderbird schliessen

| Posteingang                                                                                                    | 🔞 Kont          | ten-Einstellungen                                  | ×                                                        |
|----------------------------------------------------------------------------------------------------|-----------------|----------------------------------------------------|----------------------------------------------------------|
| <ul> <li>E m.peier@yetnet.ch</li> <li>Server-Einstellungen</li> <li>Kopien &amp; Ordner</li> <li>Verfassen &amp; Adressieren</li> </ul> |                 | Konten-Einste<br>Konten- <u>B</u> ezeichnu         | ellungen – m.peier@yetnet.ch<br>Ing: m.peier@yetnet.ch   |
| Junk-Filter<br>Synchronisation & Speiche<br>Ende-zu-Ende-Verschlüsse                                                                    | erplatz<br>lung | Standard-Identi<br>Diese Information               | tät<br>en erhalten Empfänger Ihrer Nachrichten.          |
| Empfangsbestätigungen (N<br>V 🛅 Lokale Ordner<br>Junk-Fingr                                                                             | ИDN)            | Ihr <u>N</u> ame:<br><u>E</u> -Mail-Adresse:       | Manfred Peier m.peier@yetnet.ch                          |
| Speicherplatz<br>🗟 Postausgangs-Serve, (SMT                                                                                             | P)              | <u>A</u> ntwortadresse:<br><u>O</u> rganisation:   | Empfänger sollen an diese Adresse antworten              |
| Kashan Alajanan                                                                                                    |                 | Signaturte <u>x</u> t:<br>Manfred Pe<br>Kleinfelds | HTM <u>L</u> verwenden (z.B.: <b>fett</b> )              |
| Konten-Aktionen                                                                                                    | ~               | 4656 Starr<br>062 295 35                           | kirch-Wil<br>5 63                                        |
| සිං Add-ons und Themes                                                                                                    |                 |                                                    | ne Datei als Signatur annangen (Text, HTML oder Grafik): |
| 2))                                                                                                    |                 | Visitenkarte ar                                    | n Nachrichten anhangen V                                 |

#### **G-Mail Konto** in einem Browser öffnen

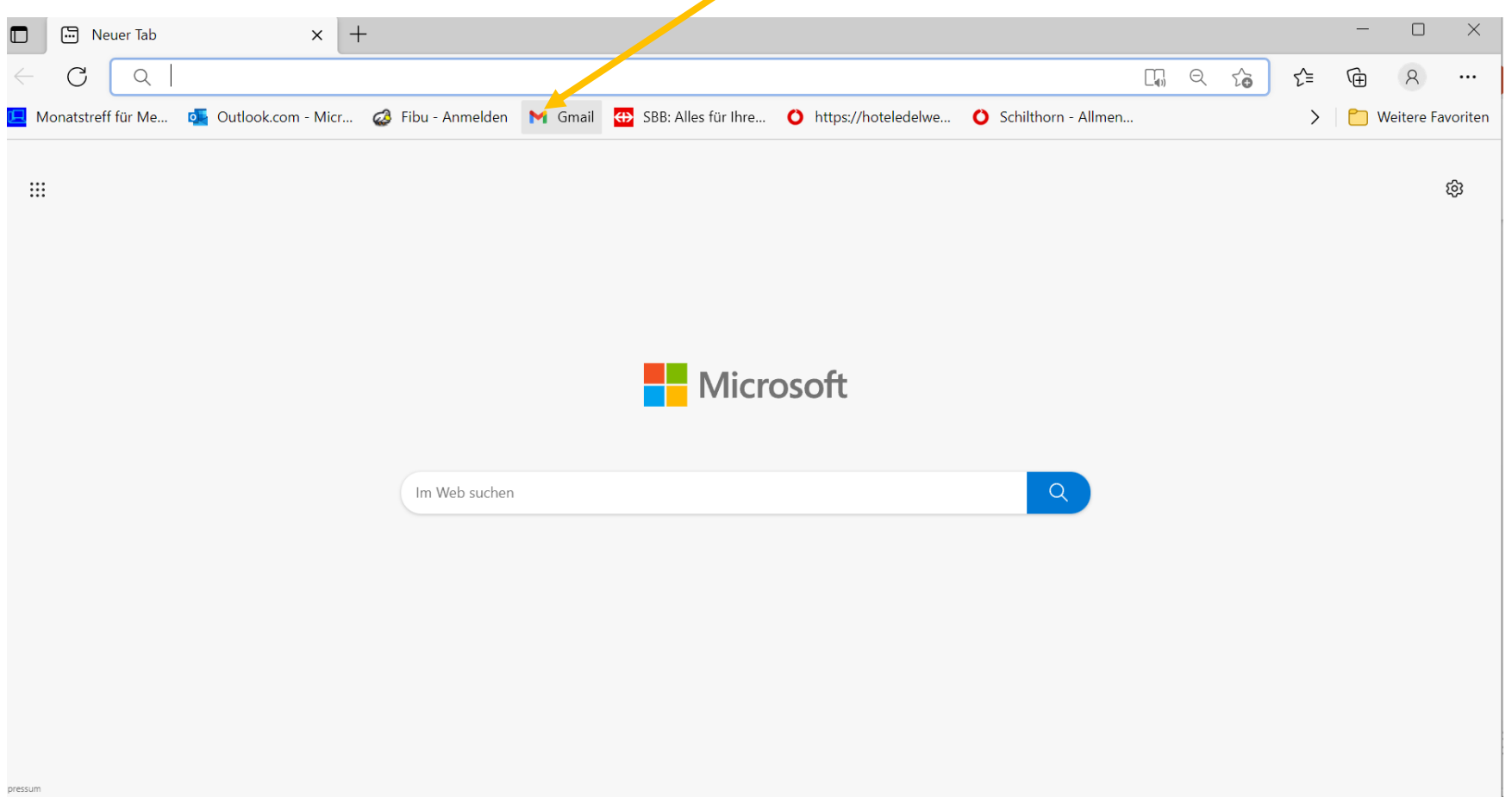

#### Zahnrad (Einstellungen) klicken

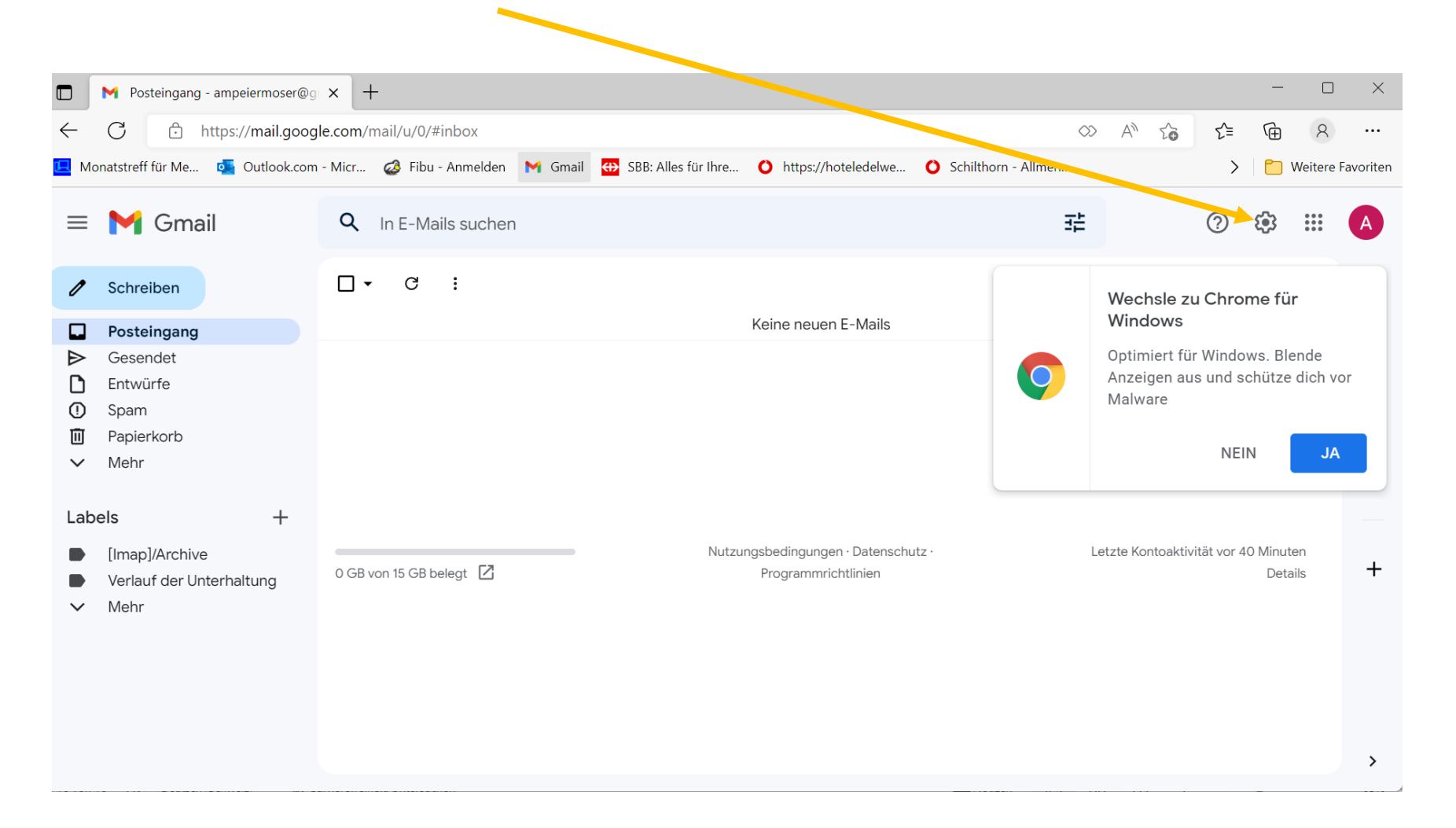

#### Alle Einstellungen aufrufen

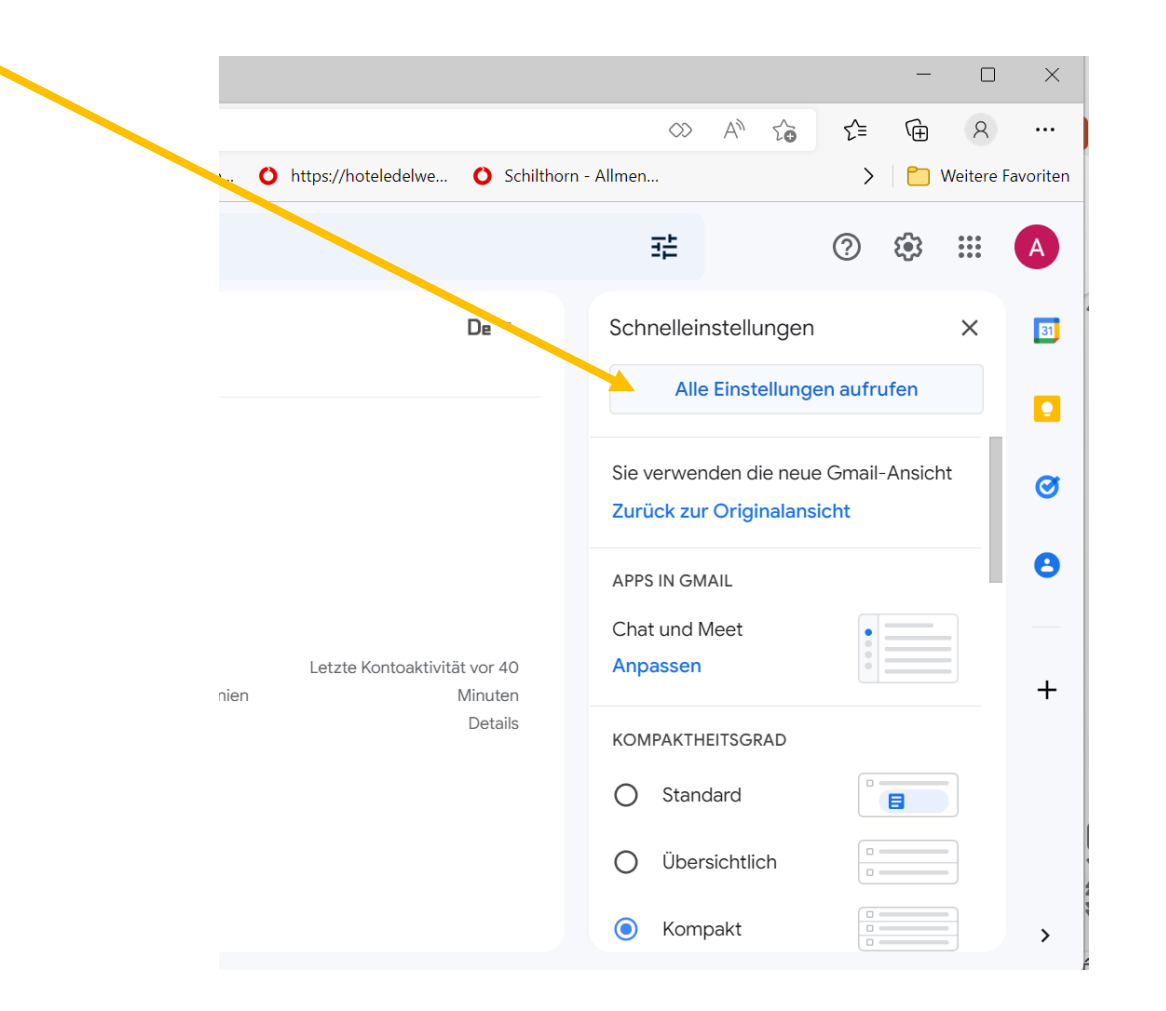

### "scrollen" bis zu "Signatur, "neu erstellen" wählen!

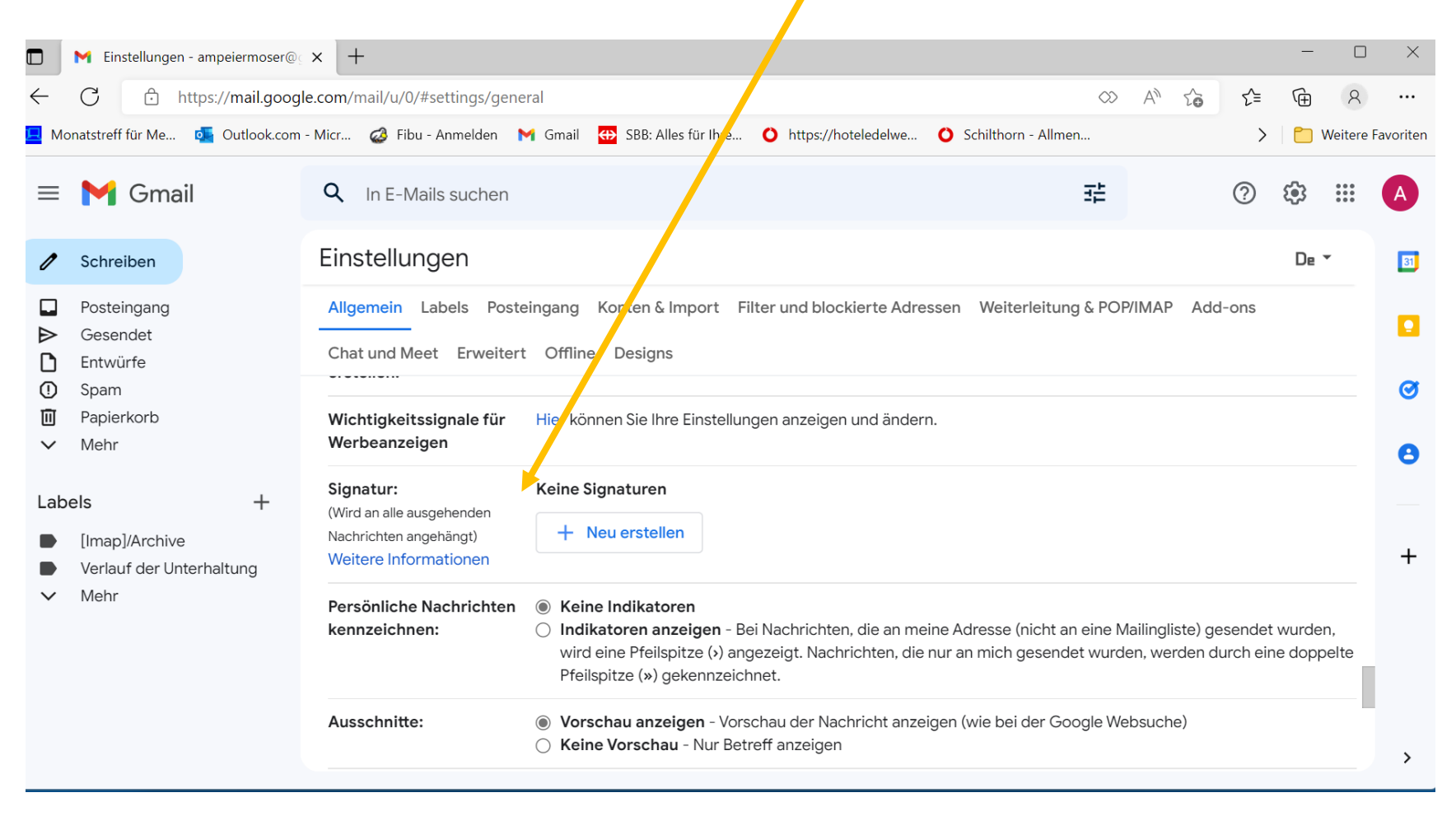

### Namen für Signatur geben

| bel      | s Poste   | eingang                            | Konten & Import                     | Filter und block  | kierte Adressen   | Weiterleitung &    |
|----------|-----------|------------------------------------|-------------------------------------|-------------------|-------------------|--------------------|
|          | Erweitert | t Offlin                           | e Designs                           |                   |                   |                    |
| ign      | Neu       | ue Sig                             | natur beneni                        | nen               |                   |                    |
| in       | mp        |                                    |                                     |                   |                   |                    |
| ehe      |           |                                    |                                     | Abbrechen         | Erstellen         |                    |
| atic     |           |                                    |                                     |                   |                   |                    |
| ach<br>: | richten   | <ul><li>Kei</li><li>Indi</li></ul> | ne Indikatoren<br>ikatoren anzeigen | - Bei Nachrichten | , die an meine Ac | dresse (nicht an e |

#### Angaben einfüllen

| .com/mail/u/0/#settings/gener                                                | al                        |                      |         |                  |                          |               | $\Diamond \rangle$ | A          |
|------------------------------------------------------------------------------|---------------------------|----------------------|---------|------------------|--------------------------|---------------|--------------------|------------|
| Micz 🥔 Fibu - Anmelden 🛛 M                                                   | 🖌 Gmail 🛛 🖶 SBB: Alles fü | ir Ihre              | O http  | os://hoteledelwe | ዕ Schilt                 | thorn - Allme | n                  |            |
| <b>Q</b> In E-Mails suchen                                                   |                           |                      |         |                  |                          |               | 퍞                  |            |
| Einstellungen                                                                |                           |                      |         |                  |                          |               |                    |            |
| Allgemein Labels Postei                                                      | ingang Konten & Imp       | ort Filt             | ter und | blockierte Ad    | dressen W                | eiterleitun   | g & POF            | P/IMAF     |
| Chat und Meet Erweitert                                                      | Offline Designs           |                      |         |                  |                          |               |                    |            |
|                                                                              | ennie besigns             |                      |         |                  |                          |               |                    |            |
| (Wird an alle ausgehenden                                                    | mp                        | 1                    | Ū       |                  |                          |               |                    |            |
| (Wird an alle ausgehenden<br>Nachrichten angehängt)<br>Weitere Informationen | mp                        | 0                    | Ū       |                  |                          |               |                    |            |
| (Wird an alle ausgehenden<br>Nachrichten angehängt)<br>Weitere Informationen | mp                        | 0                    | Ū       |                  |                          |               |                    |            |
| (Wird an alle ausgehenden<br>Nachrichten angehängt)<br>Weitere Informationen | mp                        | 0                    | Ū       | Sans Serif       | • TT •                   | вд            | <u>U</u> A         | <u>+</u> + |
| (Wird an alle ausgehenden<br>Nachrichten angehängt)<br>Weitere Informationen | mp + Neu ers              | tellen               | Ū       | Sans Serif       | <ul> <li>TT -</li> </ul> | ВІ            | <u>U</u> A         | <u>4</u> • |
| (Wird an alle ausgehenden<br>Nachrichten angehängt)<br>Weitere Informationen | mp + Neu ers              | l                    |         | Sans Serif       | • TT •                   | ВІ            | <u>U</u> <u>A</u>  | <u>4</u> • |
| (Wird an alle ausgehenden<br>Nachrichten angehängt)<br>Weitere Informationen | mp + Neu ers              | tellen<br>n für Sign | naturen | Sans Serif       | • TT •                   | ВІ            | <u>U</u> <u>A</u>  | <u>4</u> • |

#### Standardeinstellung ausfüllen

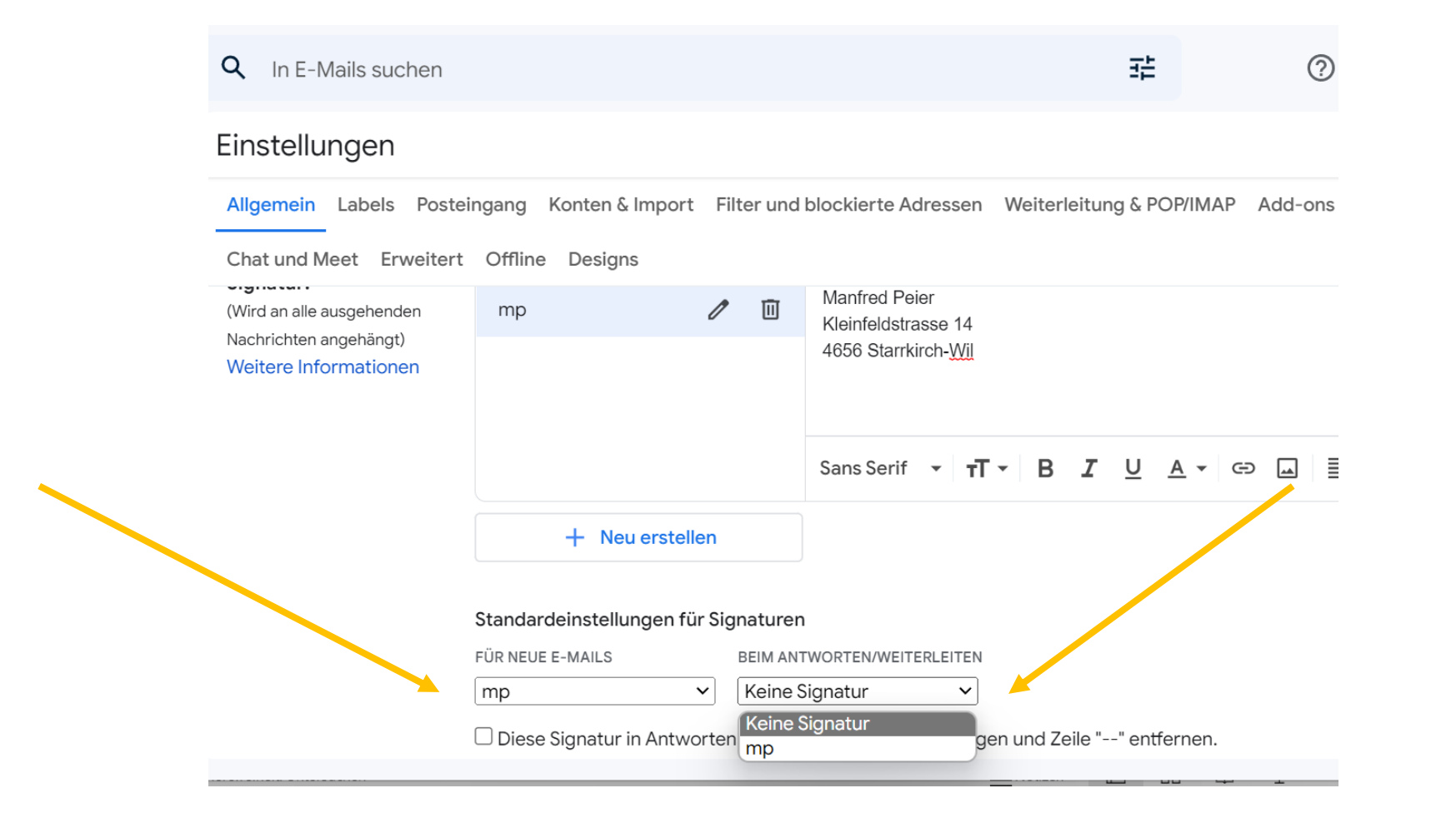

#### Ganz nach unten scrollen und "speichern"

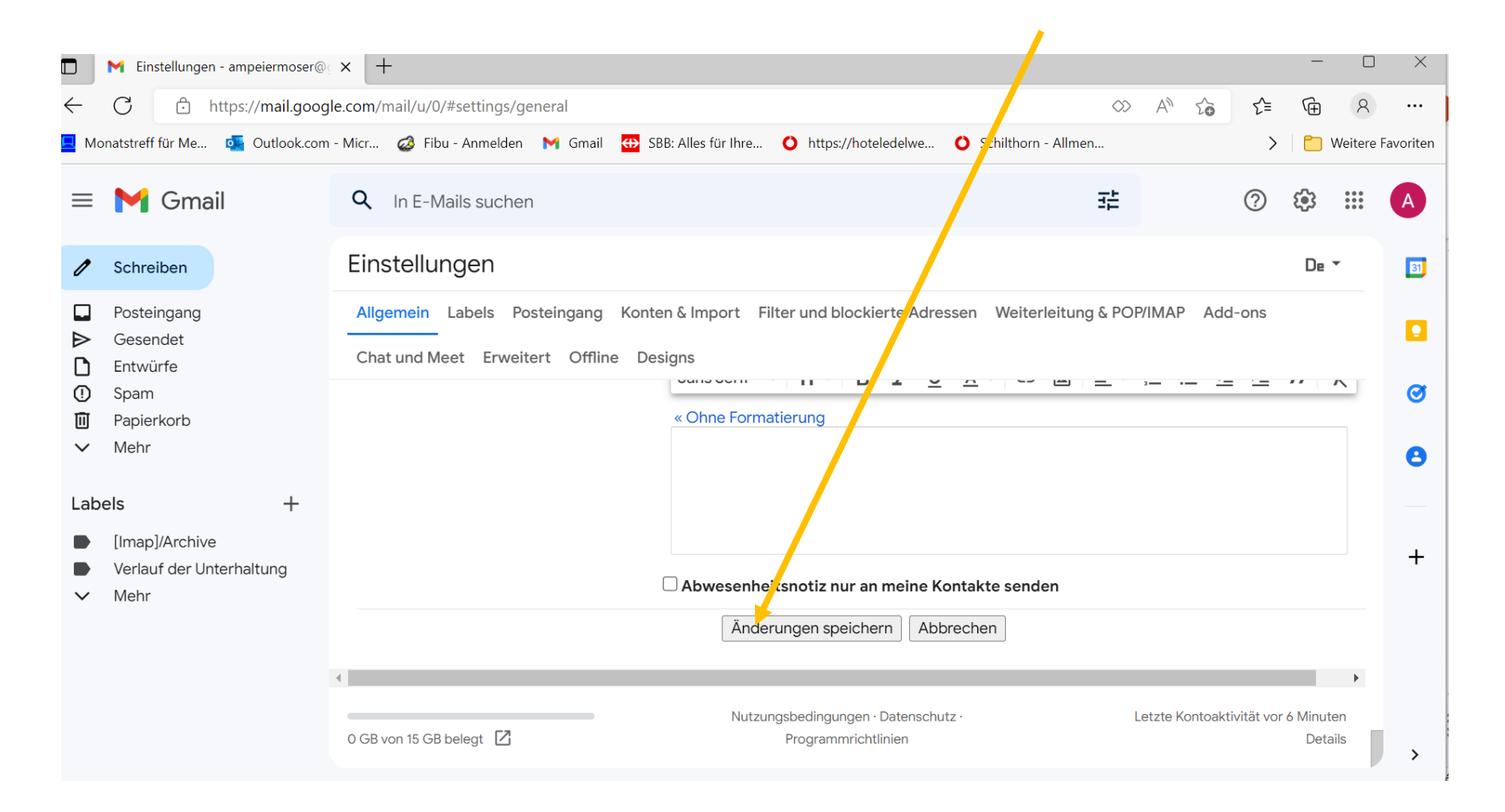

### Bluewin: Login wählen!

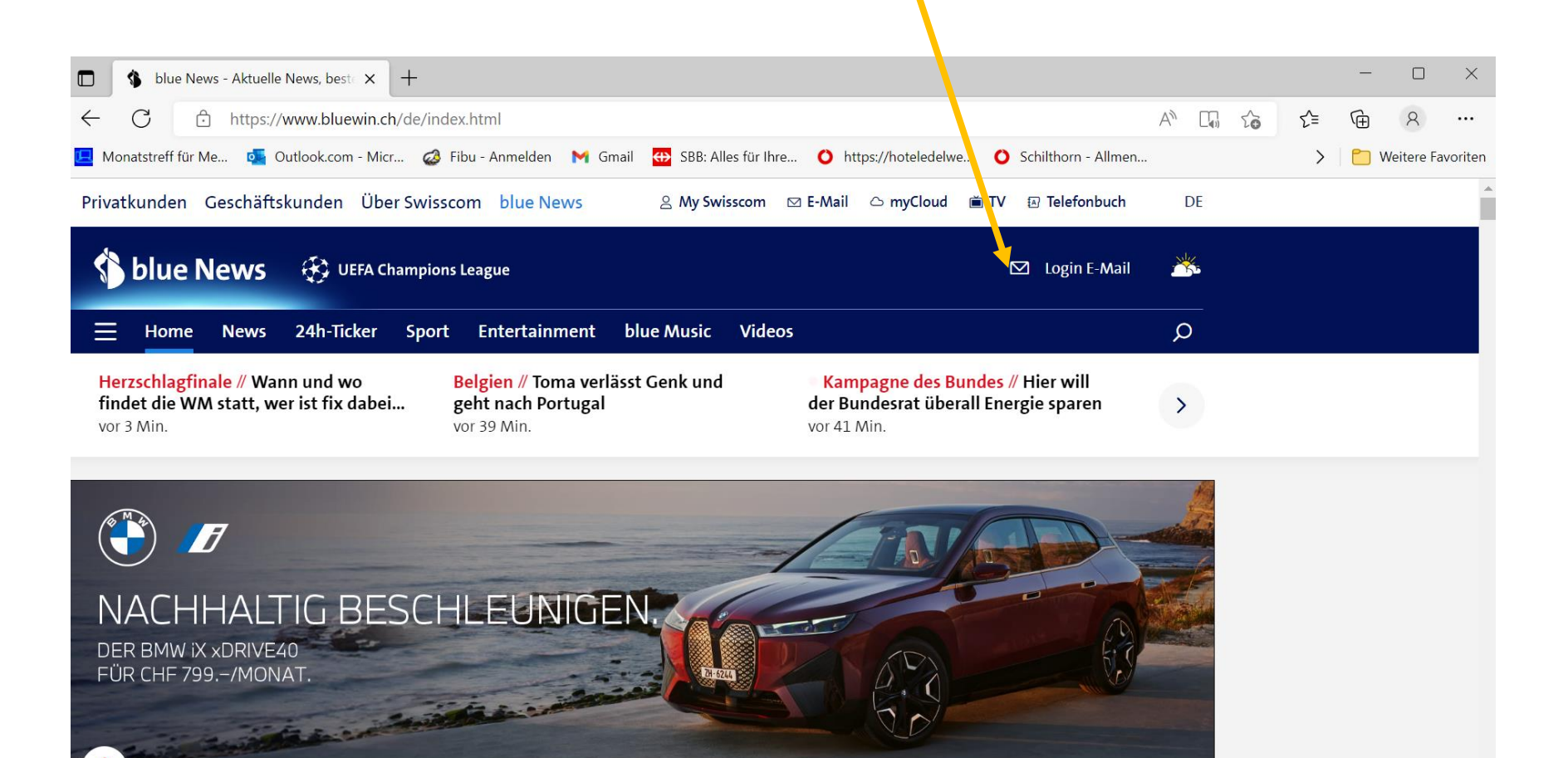

# Login durchführen (Benutzername und Passwort)

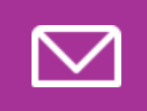

#### Webmail

Mit dem praktischen Webmail haben Sie immer und überall Zugriff auf Ihre E-Mails, Kontakte und Kalender. Jetzt gratis E-Mail Adresse erstellen

Fragen zum Thema E-Mail

#### Swisscom Login

Melden Sie sich bitte mit Ihrem Benutzernamen oder Ihrer Mobilnummer an. ()

Benutzername oder Mobilnummer

#### Weiter

Angemeldet bleiben

Benutzername vergessen?

#### Einstellungen wählen

| 🗖 🛛 💲 blue News Aktuelle News             | s, best 🗙 🔇 Swisscom W    | /ebmail × +             | -                                           |                       |       |        | -       |                |
|-------------------------------------------|---------------------------|-------------------------|---------------------------------------------|-----------------------|-------|--------|---------|----------------|
| ← C 	ⓑ https://rich-                      | v02.bluewin.ch/cp/ps/main | n/richui/main_swisscom# |                                             |                       | A" 20 | £≡     | Ē       | 8              |
| 🖳 Monatstreff für Me 🧧 Outre              | ok.com - Micr 🥝 Fibu - An | nmelden M Gmail ↔ S     | BB: Alles für Ihre 🜔 https://hoteledelwe    | O Schilthorn - Allmen |       | >      | 📋 Weit  | tere Favoriter |
| Privatkunden Geschäftskur                 | nden Bluewin Übe          | er Swisscom             | C     ⊡       Telefonbuch     myCloud       | My Swisscom           |       |        |         |                |
| E-Mail Kontakte K                         | Calender Einstellungen    |                         |                                             |                       |       | Cor    | nmunity | Hilfe          |
| C                                         | Neue Nachricht            |                         |                                             |                       | ۰.    | Suchen |         | - P            |
| ✓ manfred_peier@bluewin.ch                | Posteingang               |                         |                                             |                       |       |        |         |                |
| 🖾 Posteingang                             | Von                       |                         | Betreff                                     | Datum↓                |       | Grösse | 7 0     | 1 I.           |
| 🙆 Entwürfe                                | Besser nicht verbrar      | nnt. Werbung            | Gilt auch für Tabak. Mit IQOS wird Tabak er | h Mehr dazu           |       | (ĵ)    |         |                |
| 💷 Gesendet                                |                           |                         |                                             |                       |       |        |         |                |
| n Papierkorb                              |                           |                         | Keine Nachrichten                           |                       |       |        |         |                |
| 🚫 Spam                                    |                           |                         |                                             |                       |       |        |         |                |
| 🗖 Meine Ordner 🔀                          |                           |                         |                                             |                       |       |        |         |                |
|                                           |                           |                         |                                             |                       |       |        |         |                |
|                                           |                           |                         |                                             |                       |       |        |         |                |
|                                           |                           |                         |                                             |                       |       |        |         |                |
|                                           |                           |                         |                                             |                       |       |        |         |                |
|                                           |                           |                         |                                             |                       |       |        |         |                |
|                                           |                           |                         |                                             |                       |       |        |         |                |
|                                           |                           |                         |                                             |                       |       |        |         |                |
|                                           |                           |                         |                                             |                       |       |        |         |                |
|                                           |                           |                         |                                             |                       |       |        |         |                |
| ittps://ricn-v02.bluewin.ch/cp/ps/main/ri | cnui/main_swisscom#       |                         |                                             |                       |       |        |         |                |

#### Auf Signaturen klicken

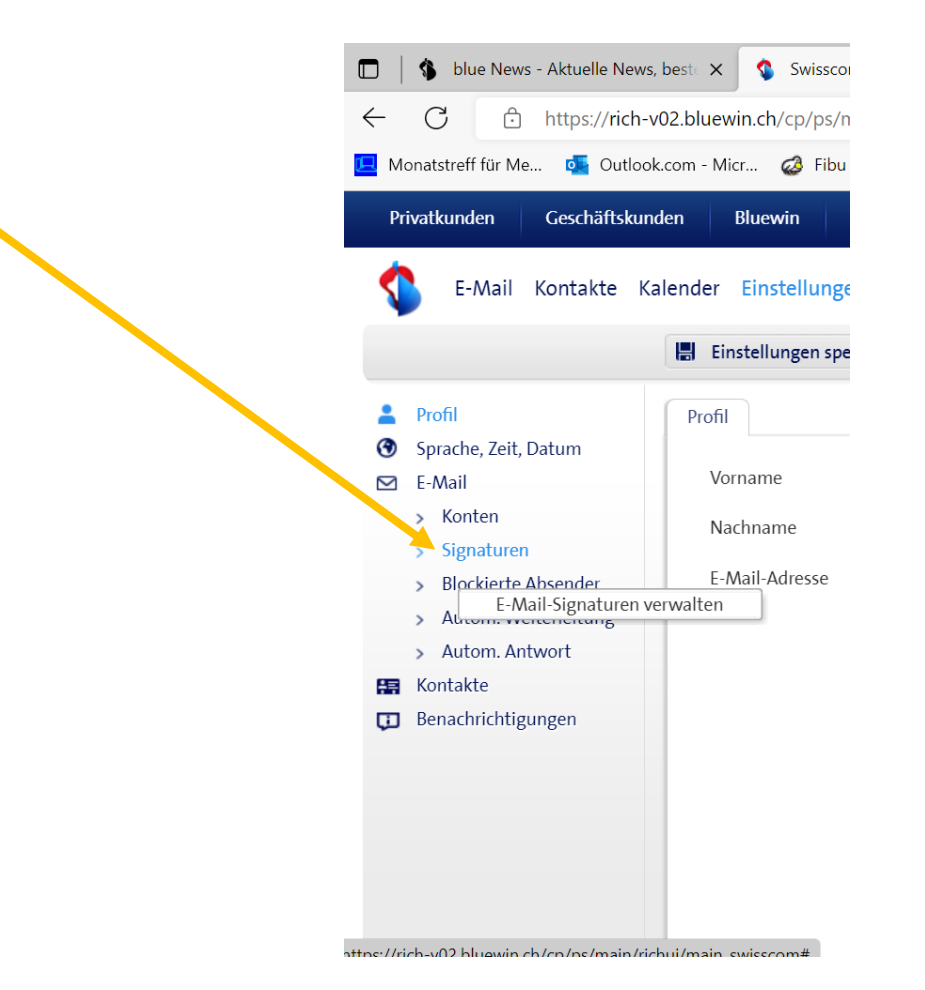

#### Hinzufügen klicken

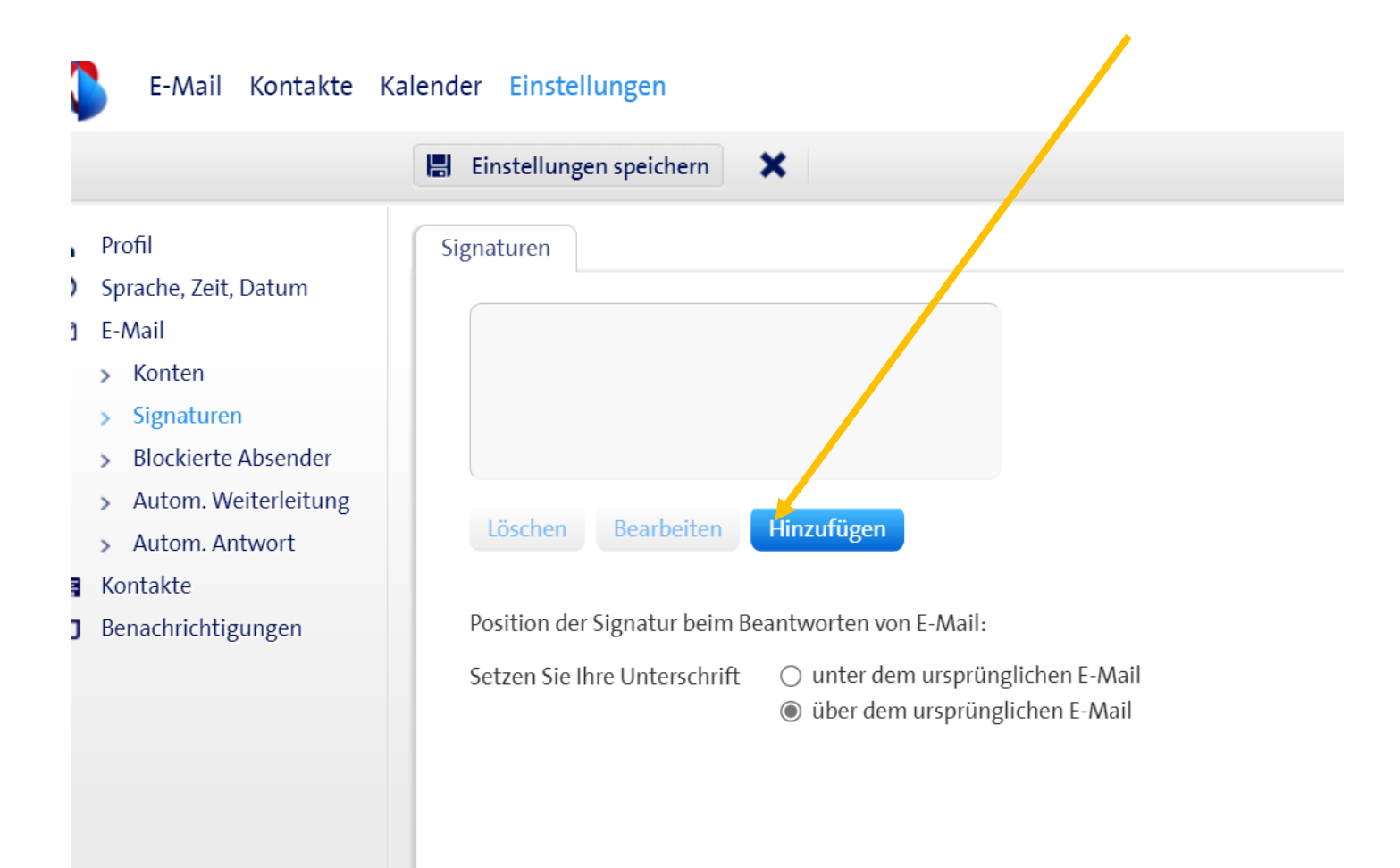

### Ausfüllen, Standard anhäkeln, speichern!

| Signatur hinzufi | igen                                              | $\otimes$ |
|------------------|---------------------------------------------------|-----------|
| Standard         | 📋 Diese Signatur als Standardsignatur verwenden   |           |
| Format           | HTML                                              | •         |
| Name             |                                                   |           |
| Signatur         | Trebuchet - B I U A - Ø - Mittel - ⋮Ξ і̇Ξ - Ξ - Ξ |           |
|                  |                                                   |           |
|                  |                                                   |           |
|                  |                                                   |           |
|                  |                                                   |           |
|                  |                                                   |           |
| Bild             | Hinzufügen                                        |           |
|                  | Abbrechen Speicher                                | m         |

#### Webmail Quickline (Yetnet)

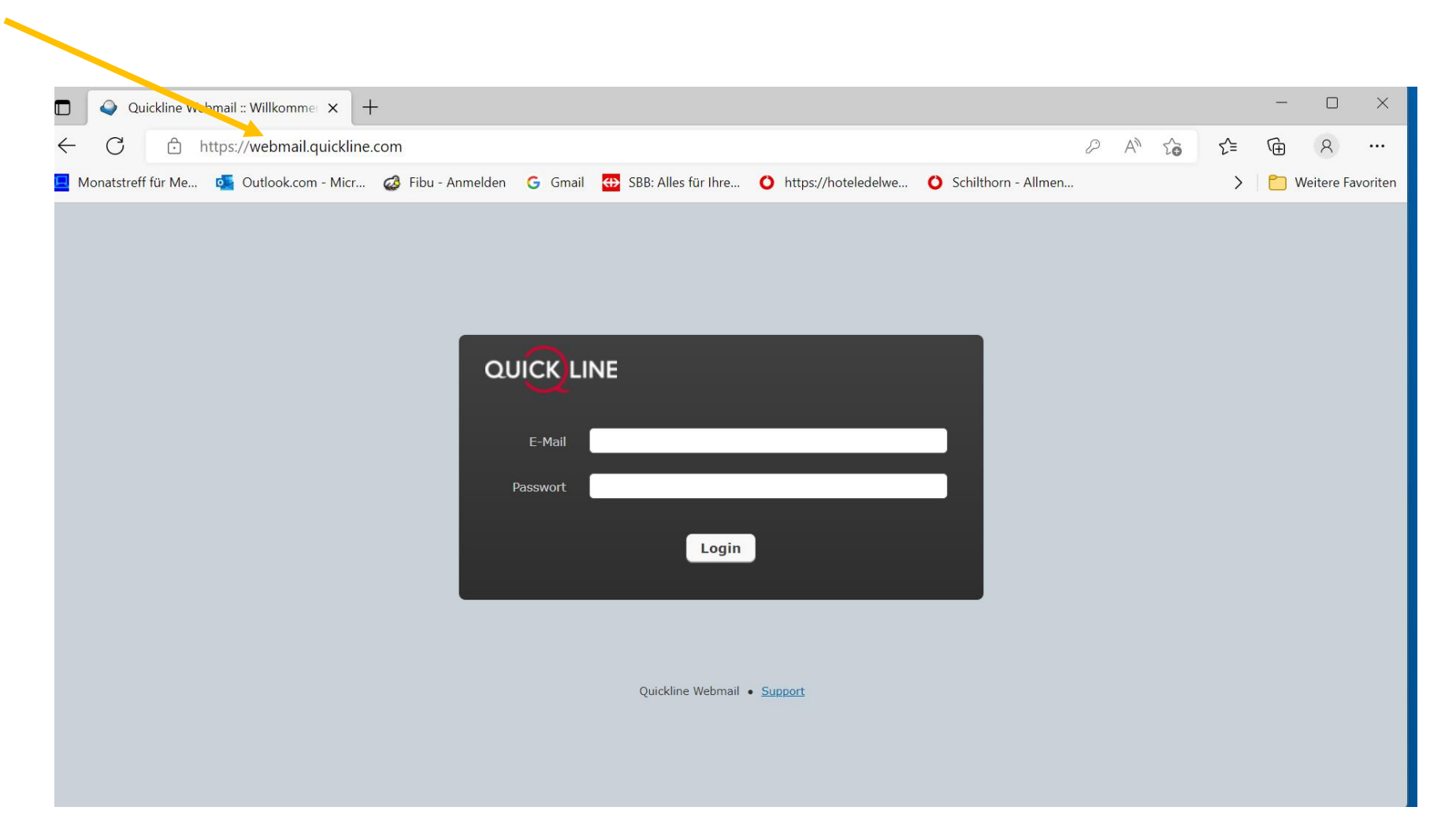

#### Einstellungen anklicken

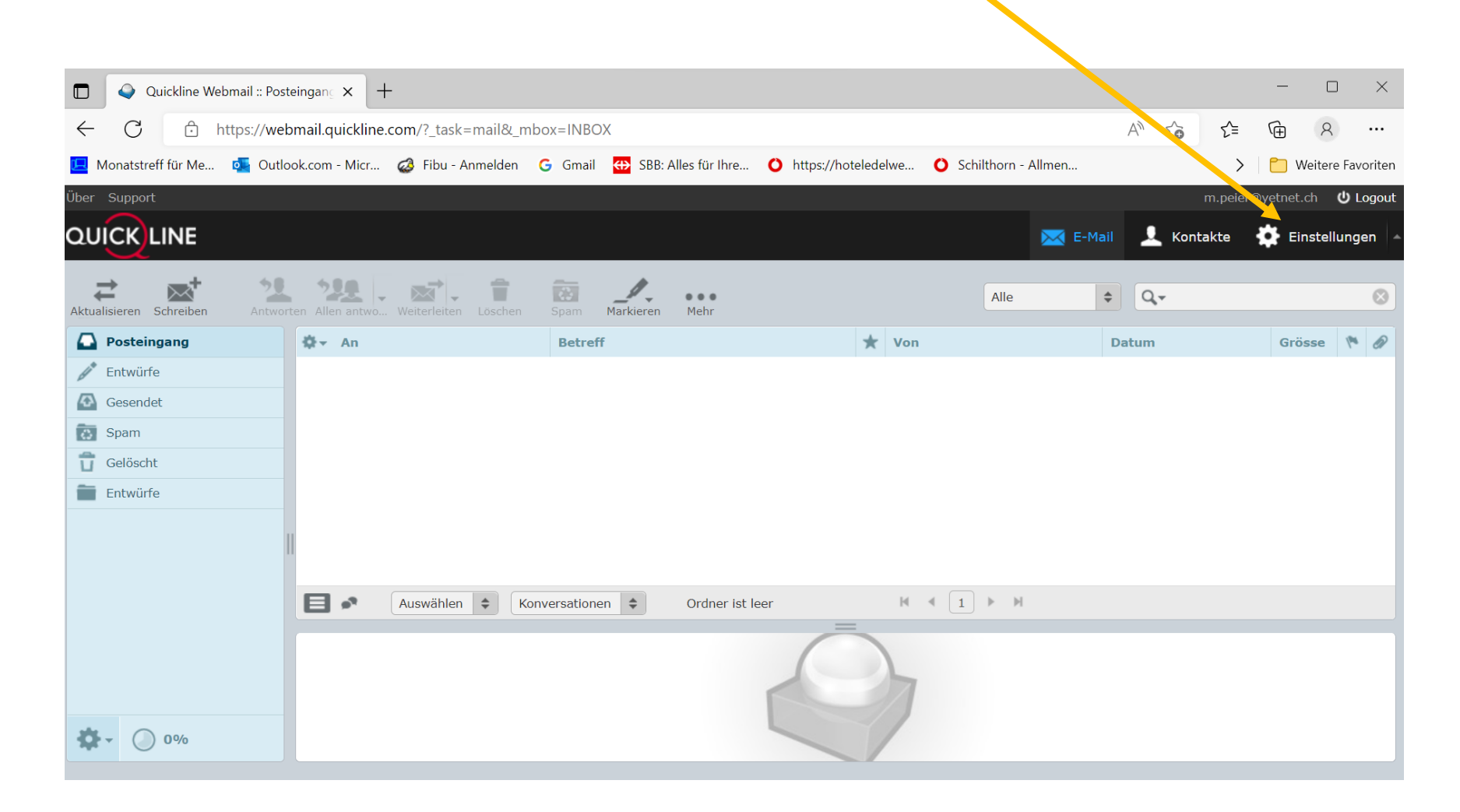

#### Absender wählen

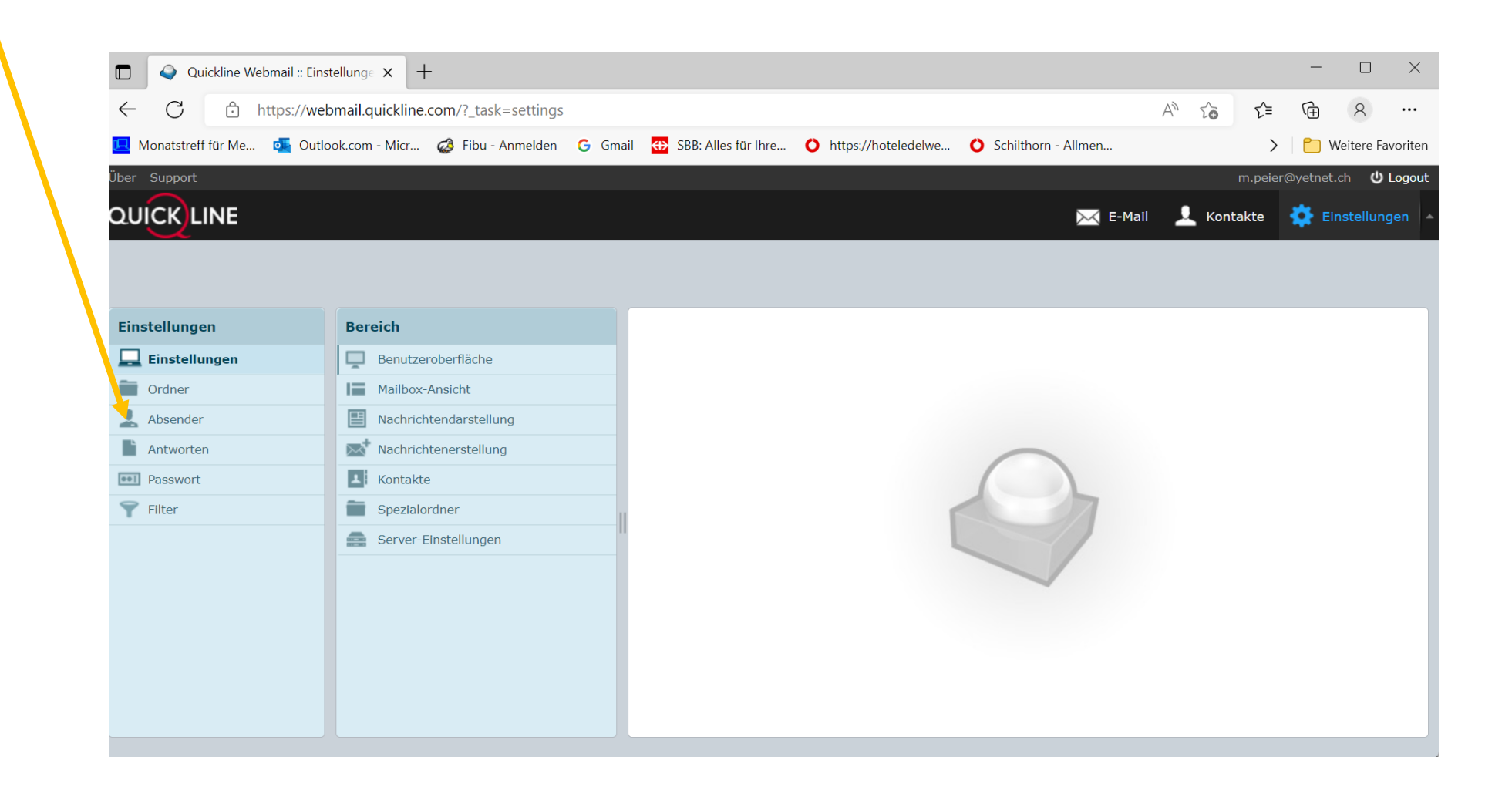

#### Bei Absender Mailadresse anklicken

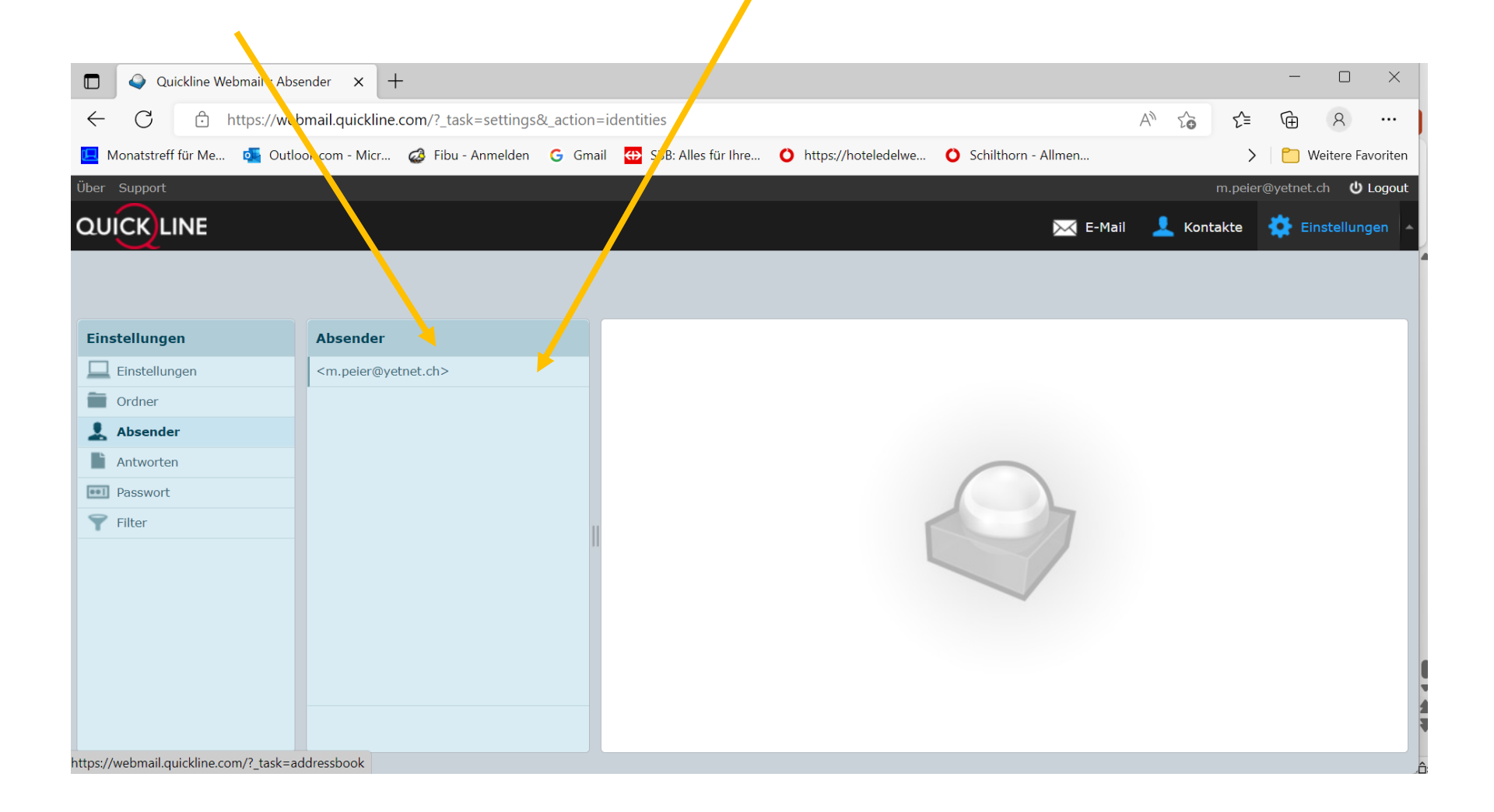

# Bei Signatur die Daten einfüllen und speichern

| 🗖 💊 Quickline Webmai | il :: Absender 🛛 🗙                                                                                                    | +                       |            |                            |                                                                     |                     |                                  | -          |               |
|----------------------|----------------------------------------------------------------------------------------------------|-------------------------|------------|----------------------------|---------------------------------------------------------------------|---------------------|----------------------------------|------------|---------------|
| ← C Ô https          | s://webmail.quickl                                                                                                    | ine.com/?_task=settings | s&_action: | identities                 |                                                                     |                     | A <sup>™</sup> t <sub>o</sub> t= | Ē          | 8             |
| Monatstreff für Me 🧧 | Outlook.com - Mic                                                                                                    | r 🤣 Fibu - Anmelden     | G Gma      | il 🛛 ↔ SBB: Alles für Ihre | • https://hoteledelwe                                               | Schilthorn - Allmen | >                                | 📋 Weif     | tere Favori   |
| er Support           |                                                                                                    |                         |            |                            |                                                                     |                     | m.peie                           | @yetnet.ch | <b>්</b> Loge |
|                      |                                                                                                    |                         |            |                            |                                                                     | 🔀 E-Ma              | il 👤 Kontakte                    | 🔅 Einst    | tellungen     |
|                      |                                                                                                    |                         |            |                            |                                                                     |                     |                                  |            |               |
|                      |                                                                                                    |                         |            |                            |                                                                     |                     |                                  |            |               |
| instellungen         | Absende                                                                                                    | er                      |            | Absender bearbeiten        |                                                                     |                     |                                  |            |               |
| Einstellungen        | <m.peier< td=""><td>@yetnet.ch&gt;</td><td></td><td>Einstellungen</td><td></td><td></td><td></td><td></td><td></td></m.peier<> | @yetnet.ch>             |            | Einstellungen              |                                                                     |                     |                                  |            |               |
| Ordner               |                                                                                                    |                         |            | Anzeigename                |                                                                     |                     |                                  |            |               |
| Absender             |                                                                                                    |                         |            | E-Mail                     | m.peier@yetnet.ch                                                   |                     |                                  |            |               |
| Passwort             |                                                                                                    |                         |            | Organisation               |                                                                     |                     |                                  |            |               |
| Filter               |                                                                                                    |                         |            | Antwort an                 |                                                                     |                     |                                  |            |               |
|                      |                                                                                                    |                         |            | Blind-Kopie                |                                                                     |                     |                                  |            |               |
|                      |                                                                                                    |                         |            |                            |                                                                     |                     |                                  |            |               |
|                      |                                                                                                    |                         |            | Signatur                   |                                                                     |                     |                                  |            |               |
|                      |                                                                                                    |                         |            | Signatur                   | Manfred Peier<br>Kleinfeldstrasse 14<br>4656 Starrkirch- <u>Wil</u> |                     |                                  |            |               |
|                      |                                                                                                    |                         |            |                            |                                                                     |                     |                                  |            |               |
|                      |                                                                                                    |                         |            | Speichern                  |                                                                     |                     |                                  |            |               |